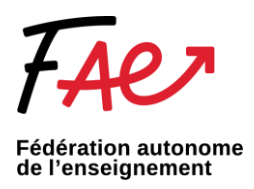

## Ajouter une signature électronique Outlook

## Si vous vous connectez à partir d'un navigateur web (Outlook.com)

Créez une signature électronique que vous pouvez ajouter automatiquement à tous les courriers sortants ou manuellement à des courriers spécifiques.

Créer une signature de courrier :

- 1. Connectez-vous à Outlook.com, puis sélectionnez **Paramètres Afficher tous les paramètres d'Outlook** en haut de la page.
- 2. Sélectionnez Envoyer > rédiger et répondre.
- 3. Sous **Signature électronique**, entrez votre signature et utilisez les options de mise en forme disponibles pour modifier son apparence. Voici un exemple :

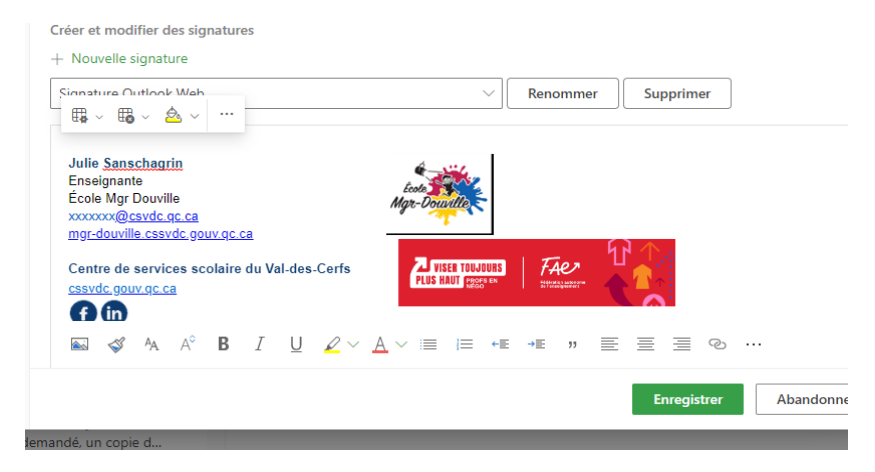

**Remarque :** Vous ne pouvez avoir qu'une signature par compte.

- Si vous souhaitez que votre signature apparaisse au bas de tous les nouveaux messages e-mail que vous composez, cochez la case Ajouter automatiquement ma signature aux nouveaux messages que je compose.
- Si vous souhaitez que votre signature apparaisse dans les messages que vous transférez ou auxquels vous répondez, cochez la case Ajouter automatiquement ma signature aux messages que je transfère et auxquels je réponds.
- À défaut de sélectionner ces options, vous pouvez ajouter manuellement votre signature à un message. Pour plus d'informations, voir <u>Ajouter manuellement une</u> signature à un nouveau message.

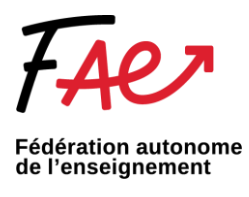

4. Lorsque vous avez terminé, sélectionnez Enregistrer.

**Remarque :** Vous pouvez toujours revenir à la page **Composer et répondre** et cocher ou décocher la case permettant d'ajouter automatiquement votre signature.

## Si vous vous connectez à partir de l'application intégrée Outlook

1. Accédez à votre boîte aux lettres et sélectionnez Nouveau courrier.

| Ð  | ⊌ ≂                             |                                                                                             |
|----|---------------------------------|---------------------------------------------------------------------------------------------|
|    | Fichier Accueil Envoi/réception | on Affichage Aide                                                                           |
|    | 🏹 Nouveau courrier 🖌 🛍 👻        | \Xi 🖄 - 🕤 Répondre 🖑 Répondre à tous -> Transférer 🛛 🗊 Partager dans Teams 🛛 🖄 Déplacer ver |
| Rq | <<br>√Favoris                   | Prioritaire Autres                                                                          |

- 2. Entrez votre message, puis sélectionnez \*\*\* > **Insérer une signature** en bas du volet de composition des messages.
- 3. Lorsque votre courriel est prêt, sélectionnez **Envoyer**.